# LAB – 0 AGENT INSTALL

- Request Trial
  Email Confirmation
  Registration
  Agent Download
- o Installation

#### **REGISTER FOR TRIAL**

#### ENDPOINT PRIVILEGE MANAGER FREE TRIAL

#### Try CyberArk Endpoint Privilege Manager, free for 30 days!

See for yourself why organizations around the globe trust CyberArk to secure their Digital Transformation and leverage Endpoint Privilege Manager to secure their workstation and server endpoint infrastructures to enhance endpoint security while enabling user productivity and operational efficiency, and to satisfy audit and compliance requirements.

#### Check out how Endpoint Privilege Manager can help you

- Remove local admin rights while improving user experience and optimizing IT operations
- Enforce least privilege and create scenarios for different user roles, conditions and environments with comprehensive conditional policy-based application control
- Defend against ransomware with an additional layer of protection centered around data, ideally complementing verdict-based threat analysis tools
- Boost visibility with policy audit and create audit trails to track, analyze and report on privilege elevation events
- Actively defend credentials and credential stores, and place credential lures in attackers' pathways to stop credential theft, prevent lateral movement and detect attacks early

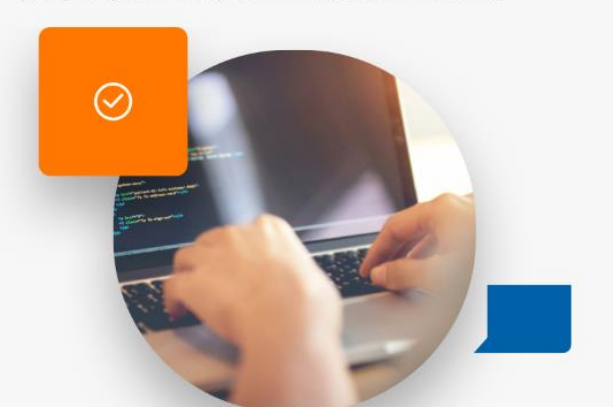

| " First Name                          |    |    |
|---------------------------------------|----|----|
| * Last Name                           |    | 1  |
| * Business Email Address              |    |    |
| yourname@amal.com                     |    | je |
| 8                                     |    | p  |
| Namerical values only<br>Company Name |    | ne |
| Job Title                             |    |    |
| Role                                  | (C |    |
| *Select Role_                         | •  |    |
| Department                            |    |    |
| *Select Department                    | *  |    |
| Country                               |    |    |
| *Select Country                       | •  |    |
| Data Center                           |    |    |
|                                       |    |    |

| 📀 CyberArk En                           | dpoint Privilege Man 🗙 | +               |      |              |
|-----------------------------------------|------------------------|-----------------|------|--------------|
| $\leftrightarrow \   \rightarrow \   G$ | login.epm.cybera       | rk.com/login    |      |              |
| 📀 EPM Trial Req                         | uest 📙 EPM Login By    | Region 🔇 Amazor | .com |              |
| → Lab 0 - Agen                          | t Install              |                 |      |              |
|                                         |                        | ^ Name          | ^    | Date modifie |

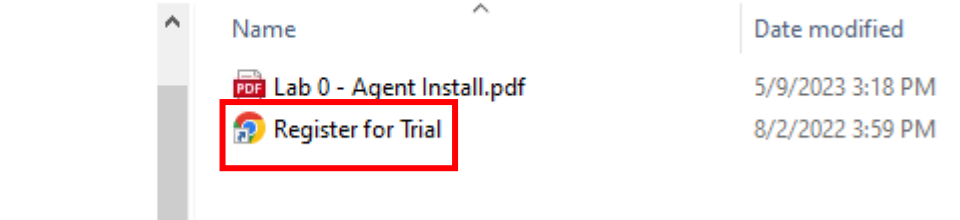

## THANK YOU FOR SIGNING UP

We will contact you shortly with an activation link to your free 30-day Endpoint Privilege Manager trial account. All submissions are subject to review and activation will be provided to business email addresses only.

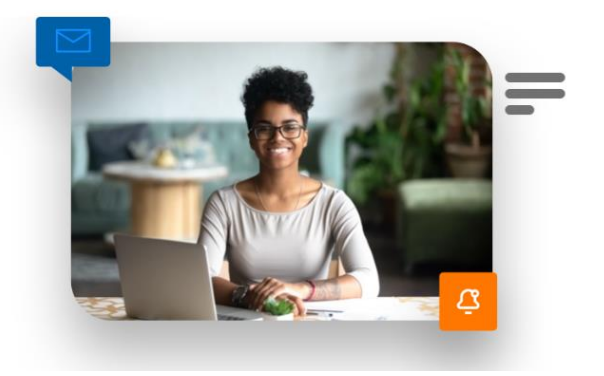

https://www.cyberark.com/try-buy/endpoint-privilege-manager-trial/

#### **ACTIVATION**

Welcome to the CyberArk EPM free trial (External) Inbox x

CyberArk EPM SaaS <noreplyEPM@cyberark.com> to

Hello and thank you for your interest in the CyberArk EPM free trial. Please click the link, to create your account, and then log in from www.cyberark.com to start using your

For security reasons, the link is active for one entry only and will expire in one month.

Here are the details you just submitted at 8/2/2022 6 57 21 PM (UTC) for your CyberArk EPM free trial a

- · Name:
- · Company:
- · Phone:
- · Email:
- Industry:
- · Country:
- No of employees:
- Comment:
- · How did you hear about us:

Note: A copy of this email is stored in CyberArk records.

Sincerely yours, CyberArk EPM SaaS Administrator.

Please do not reply to this message. Mail sent to this address cannot be answered.

#### CyberArk Registration

|                 |                                                                                                    | Please set ye      | our passwo    | ord                                |                      |                      |
|-----------------|----------------------------------------------------------------------------------------------------|--------------------|---------------|------------------------------------|----------------------|----------------------|
|                 | Your login*<br>Password*<br>Confirm Password*<br>Security Question*<br>Security Answer*<br>Note: Password must<br>contain both upper and | be at least 12 cha | aracters long | *- rec<br>J. Passwor<br>d must cor | uired fields         |                      |
|                 | least one number. Pas<br>character.                                                                                                    | sword must conta   | in at least o |                                    |                      |                      |
| By creating the | account request you                                                                                                    | indicate that you  | u agree to t  | he terms                           | of these <u>Terr</u> | <u>ns of Service</u> |
|                 |                                                                                                    |                    |               |                                    |                      | Create Account       |

Upon clicking 'Create Account' it may take a moment to continue It's building the instance

#### AUTHENTICATING TO THE EPM PORTAL

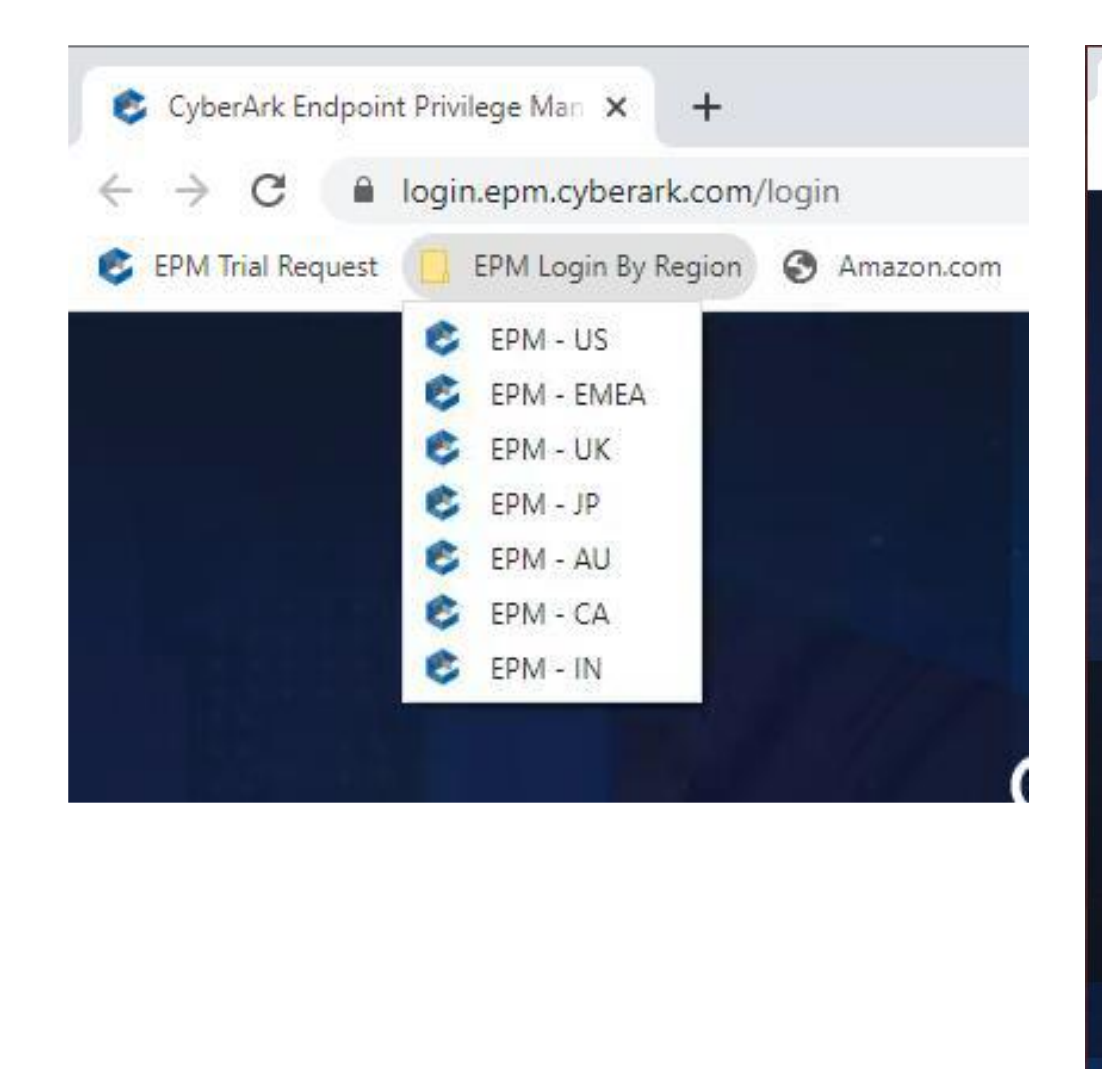

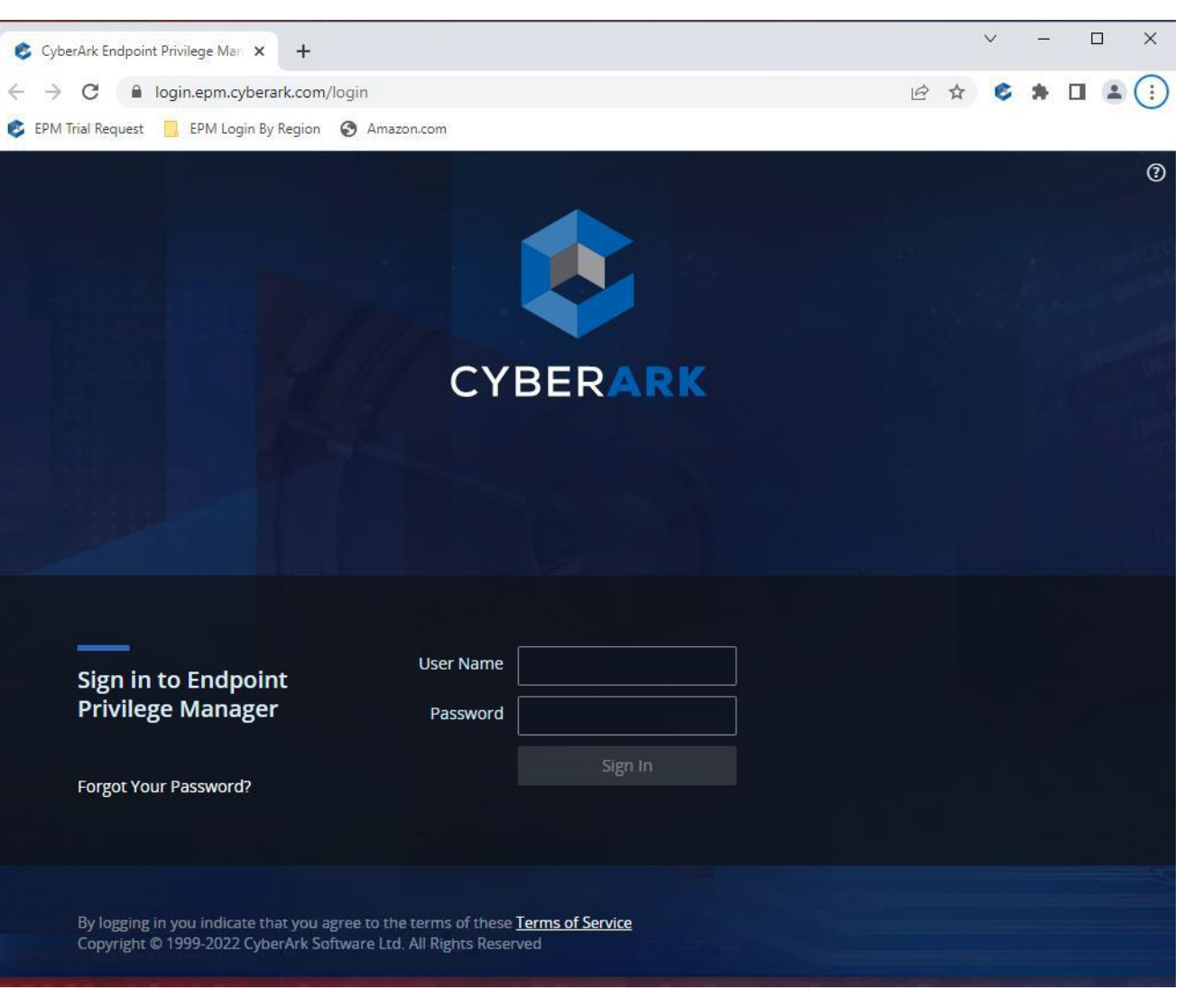

#### **EMAIL VERIFICATION**

Once verified, from within the VM login to the EPM portal
 Use the bookmarks tab to select the correct instance

#### CyberArk EPM Email Verification External Inbox ×

#### noreplyEPM@cyberark.com

to 👻

#### Hello,

CYBERAR

You were recently requested to validate your CyberArk Endpoint Privilege Manager email. Please click the following link to start the verification process: <u>Cyberark email verification link</u>

This request was made at 9/13/2023 4:59:22 PM (UTC). For security reasons, the verification link is active for one entry only and will expire in 10 minutes. If you did not initiate an email verification process, please contact your CyberArk EPM Administrator(s) immediately.

Sincerely yours, CyberArk EPM Administrator.

Please do not reply to this message. Mail sent to this address cannot be answered.

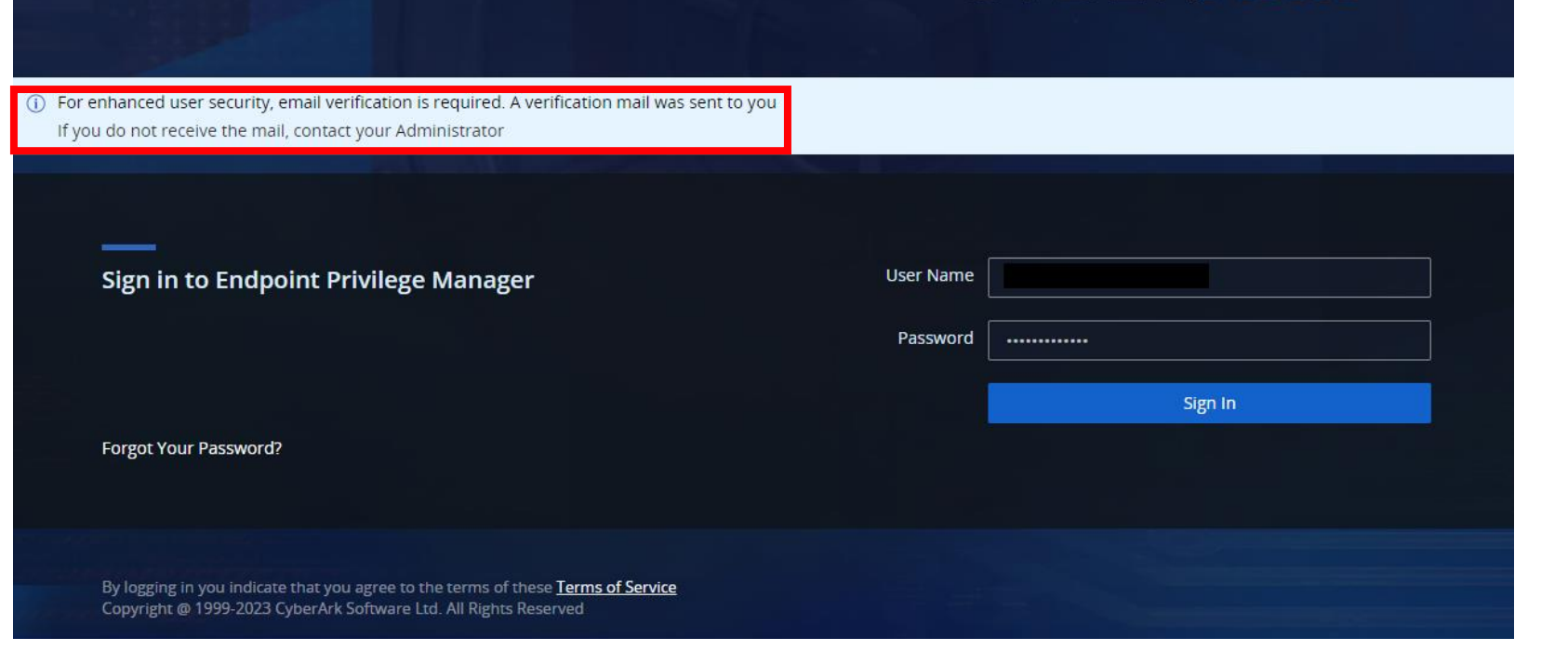

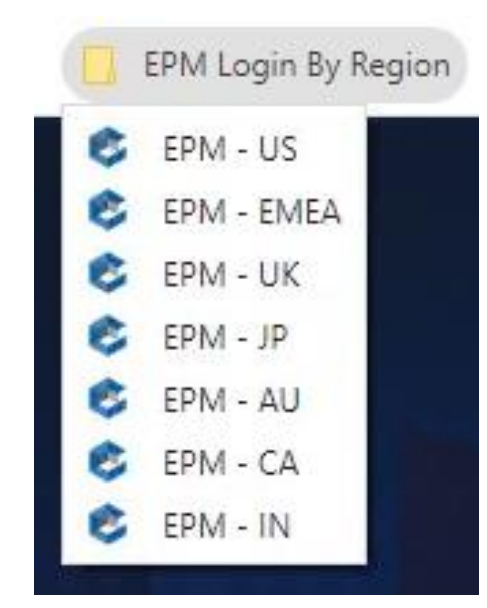

#### 🕼 ATTACK + DEFEND

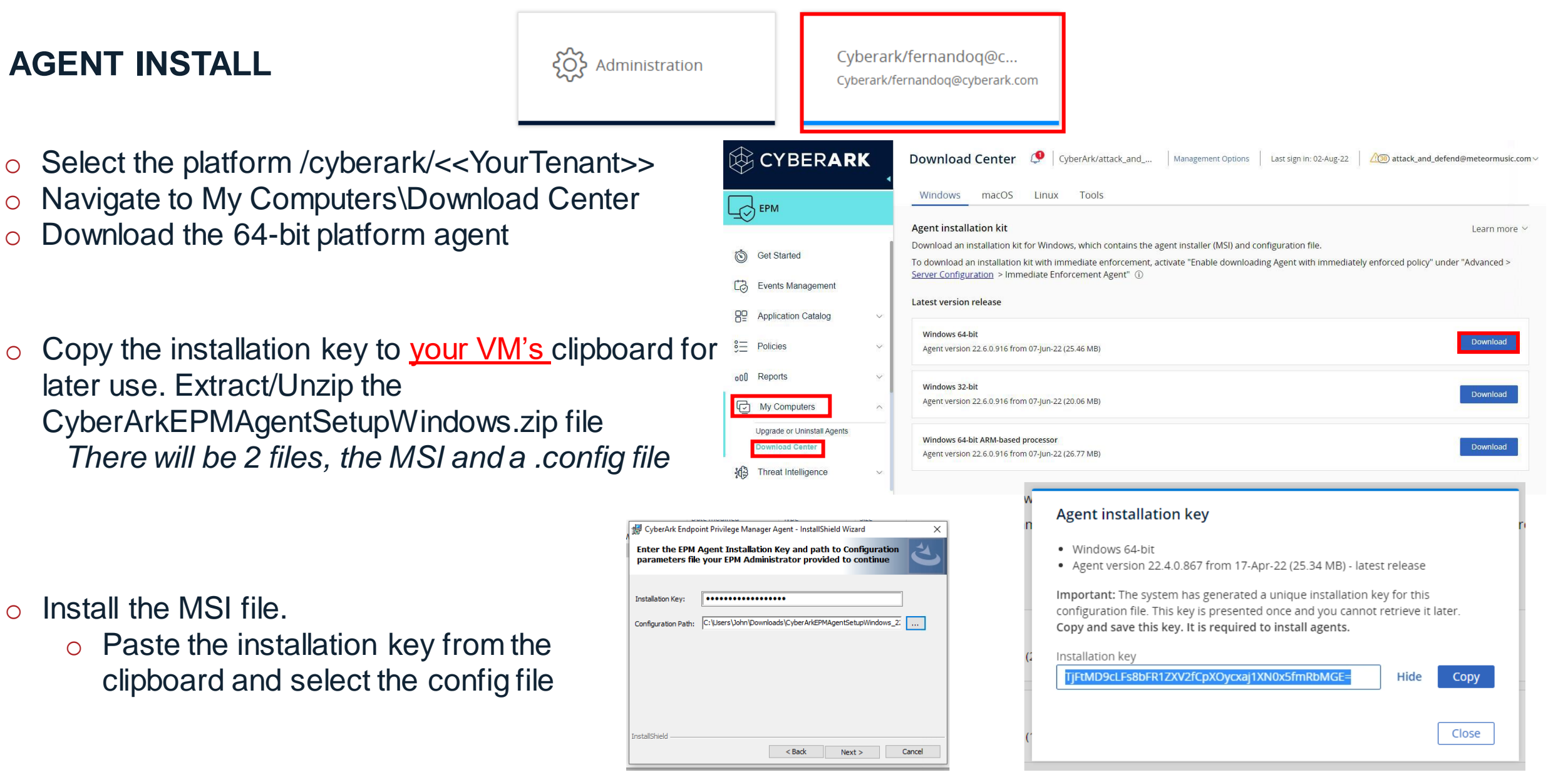

#### DOWNLOAD THE MSI TO THE LAB ENVIRONMENT DO NOT INSTALL THE AGENT ON YOUR LOCAL COMPUTER

## **DOWNLOAD THE MSI TO THE LAB ENVIRONMENT**

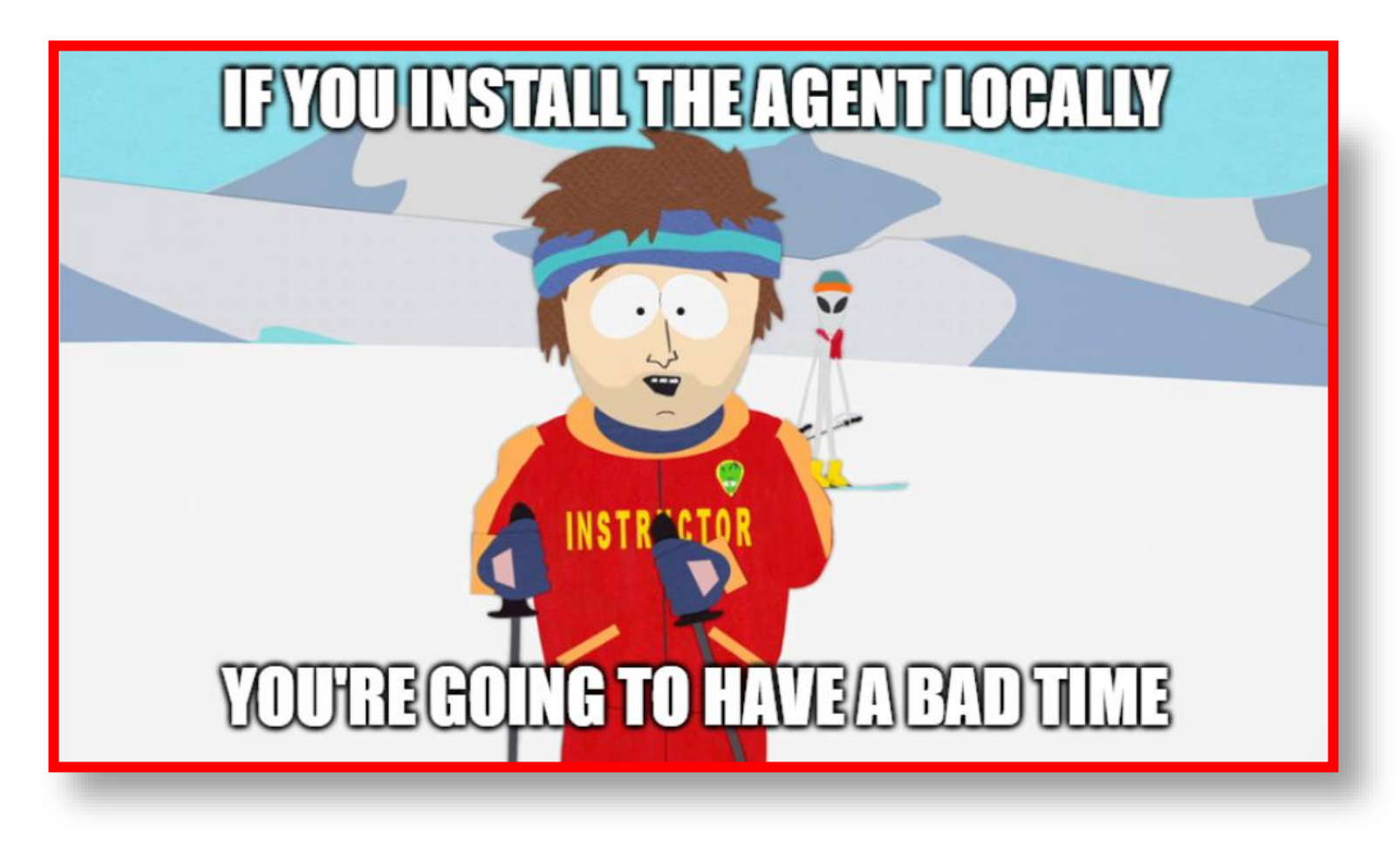

## **DO NOT INSTALL THE AGENT ON YOUR LOCAL COMPUTER**

### AGENT INSTALL CONFIRMATION

- Click Complete\_Agent\_Install.bat The system will reboot
- Upon successful reboot, look in the CyberArk logo in the system tray/notification area It should automatically log you on as John
- o This confirms the agent is properly installed

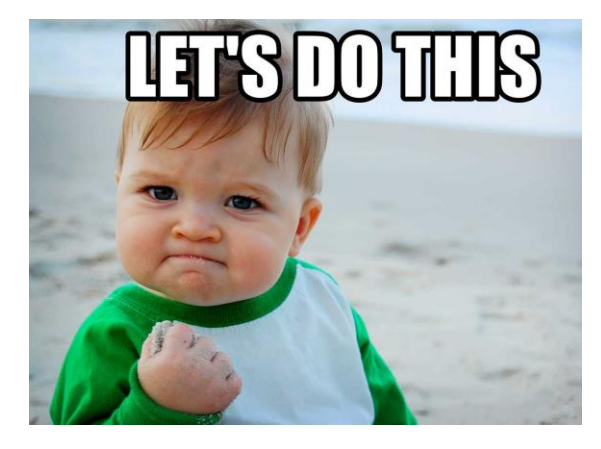

At this point, the agent is installed and running You can proceed to any of the labs.

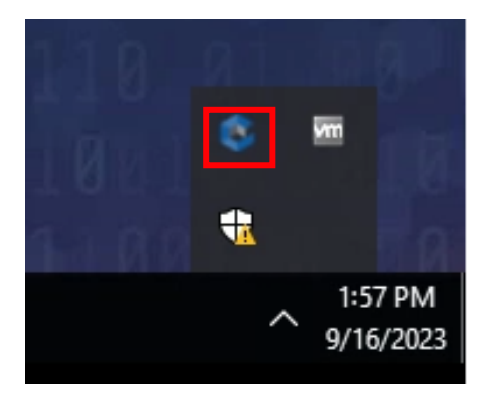

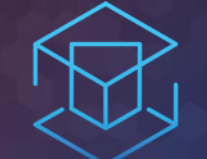

## ATTACK + DEFEND

# LAB 1 – RANSOMWARE PROTECTION

Protect from ransomware compromise

# LAB 1 RANSOMWARE PROTECTION

Open an infected file
Survey the damage
Reset and decrypt
Create Ransomware policy
Replay attack scenario

### **EXECUTING RANSOMWARE**

# Open \Lab 1 – Ransomware\Totally\_Not\_Ransomware.xlsm (OPEN THE FILE ONLY ONCE)

- Go back to Personal Folder
- Read the HTML file
- o Oooops ! 🖺 🖓

- Run \Lab 1 Ransomware\decrypt.bat
- The password to decrypt: 1337
- Check your personal folder

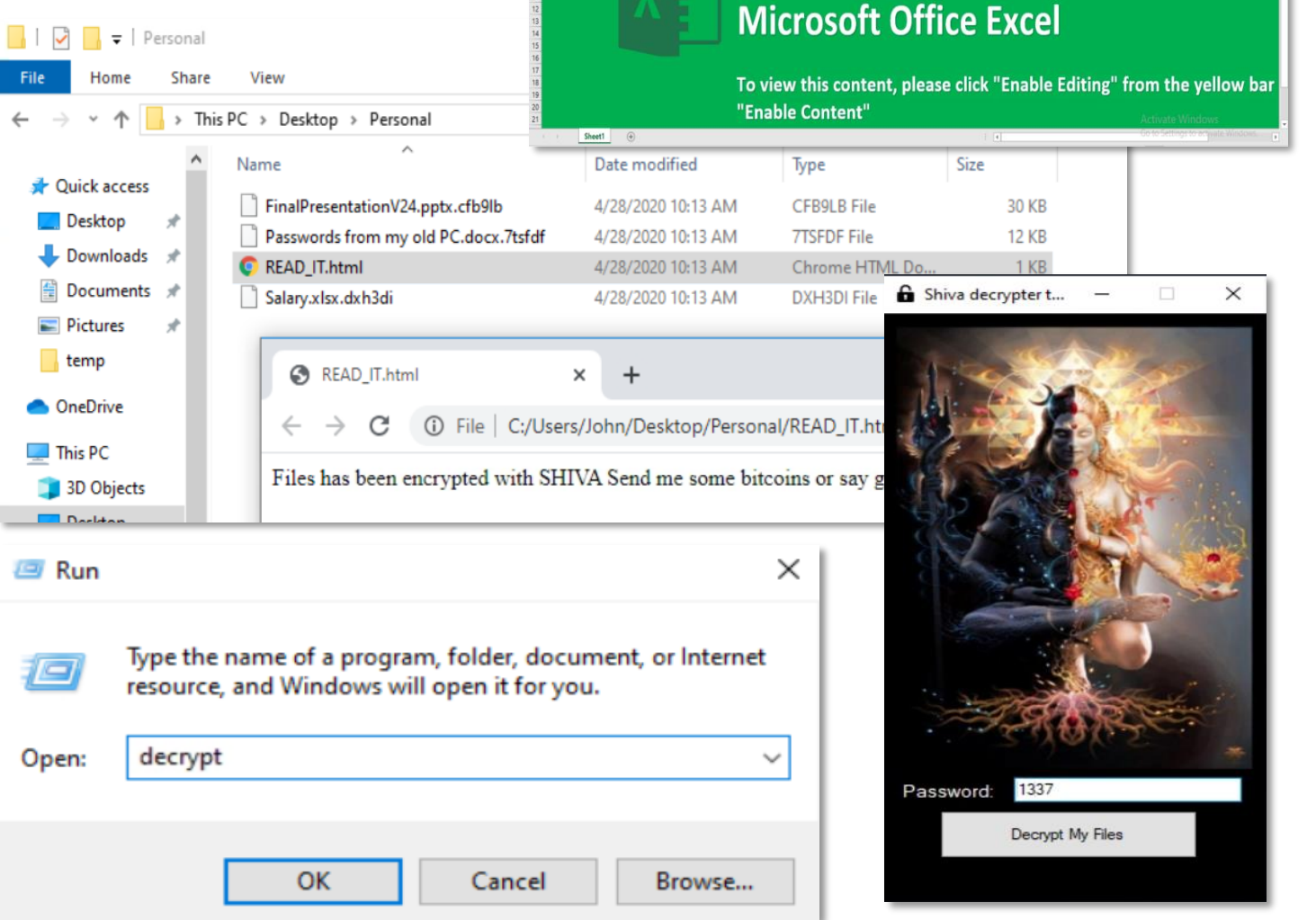

#### 🚯 ATTACK + DEFEND 🛛 34

Normal

K L M N O P O R S

Document created in earlier version

#### **ENABLE RANSOMWARE PROTECTION**

- On the left menu, expand Policies by clicking ^
- Select Default Policies

- Set 'Protect against ransomware' to **Restrict**
- Click Yes to confirm the policy

| Policies                                                                                                    | ^                                                                                                    |                                                                                                    |                                                                                                    |                                                                                                    |                                                                                                    |
|----------------------------------------------------------------------------------------------------|----------------------------------------------------------------------------------------------------|----------------------------------------------------------------------------------------------------|----------------------------------------------------------------------------------------------------|----------------------------------------------------------------------------------------------------|----------------------------------------------------------------------------------------------------|
| efault Policies                                                                                                    |                                                                                                    |                                                                                                    |                                                                                                    |                                                                                                    |                                                                                                    |
| olicy Recommendations                                                                                                    |                                                                                                    |                                                                                                    |                                                                                                    |                                                                                                    |                                                                                                    |
| pplication Groups                                                                                                    |                                                                                                    |                                                                                                    |                                                                                                    |                                                                                                    |                                                                                                    |
| Ind-user UI (preview only)                                                                                                    |                                                                                                    |                                                                                                    |                                                                                                    |                                                                                                    |                                                                                                    |
| ged unhandled applications Windows macOS                                                                                                    | Linux                                                                                                    |                                                                                                    |                                                                                                    | Off                                                                                                    | On                                                                                                    |
| st ransomware Windows                                                                                                    |                                                                                                    | Off                                                                                                    | Detect                                                                                                    | Restrict                                                                                                    | Edit                                                                                                    |
| Set policy to Restrict mode?                                                                                                    | ×                                                                                                    | Off                                                                                                    | Detect                                                                                                    | Restrict                                                                                                    | Block                                                                                                    |
| Set the "Protect against ransomware" policy to Restrict mode<br>(Windows only).<br>Restrict unauthorized access to sensitive files by unhandled<br>applications to prevent ransomware attacks. This policy does to<br>block or elevate unhandled applications.<br>When active, these settings are also applied to computers and<br>users targeted by the "Control unhandled applications<br>downloaded from the Internet" and "Control unhandled<br>applications" policies.<br>When the "Detect privileged unhandled applications" policy is<br>active, it is also applied to computers and users targeted by the<br>policy. | not                                                                                                    |                                                                                                    | Off                                                                                                    | Detect                                                                                                    | Restrict                                                                                                    |
|                                                                                                    | Policies         Default Policies         Policy Recommendations         oplication Groups         End-user UI (preview only)         ged unhandled applications         (macOS)         st ransomware         (Windows)         (macOS)         Set policy to Restrict mode?         Set the "Protect against ransomware" policy to Restrict mode (Windows only).         Restrict unauthorized access to sensitive files by unhandled applications to prevent ransomware attacks. This policy does block or elevate unhandled applications.         When active, these settings are also applied to computers and users targeted by the "Control unhandled applications" policy is applications" policies.         When the "Detect privileged unhandled applications" policy is attive, it is also applied to computers and users targeted by the "Control unhandled applications" policy is attive, it is also applied to computers and users targeted by the policy opplications and users targeted by the "Control unhandled applications" policy is applications" policies.         When the "Detect privileged unhandled applications" policy is a strue, it is also applied to computers and users targeted by the policy opplications and users targeted by the policy opplications and users targeted by the policy opplications and users targeted by the policy opplications and users targeted by the policy opplications and users targeted by the policy opplications and users targeted by the policy opplications and users targeted by the policy opplications and users targeted by the policy opplicy opplications and users targeted by the policy opplicy opplicy | Policies     Pefault Policies   Policy Recommendations Polication Groups End-user UI (preview only) End-user UI (preview only) ed unhandled applications (macOS) Linux et ransomware (Windows) (macOS) Linux (Mindows) (Mindows) (macOS) Linux (Mindows) (Mindows) <td>Policies     Default Policies   Policy Recommendations Opplication Groups End-user UI (preview only) ged unhandled applications (Windows) (macOS) (Linux) et ransomware (Windows) (macOS) (Linux) off I explicit to Restrict mode? Off Off Set policy to Restrict mode? Set the "Protect against ransomware" policy to Restrict mode applications to prevent ransomware attacks. This policy does not block or elevate unhandled applications. Wen active, these settings are also applied to computers and users targeted by the "Control unhandled applications" policy is active, it is also applied to computers and users targeted by this policy. Earcel Edit policy setting: Yes</td> <td>Policies Policy Recommendations Polication Groups Produce UI (preview only) Produce UI (preview only) Produce UI (preview</td> <td>Policies Policy Recommendations Policy Recommendations Polication Groups Polication Groups Producer UI (preview only) Producer UI (preview only) Producer UI (producer UI (p</td> | Policies     Default Policies   Policy Recommendations Opplication Groups End-user UI (preview only) ged unhandled applications (Windows) (macOS) (Linux) et ransomware (Windows) (macOS) (Linux) off I explicit to Restrict mode? Off Off Set policy to Restrict mode? Set the "Protect against ransomware" policy to Restrict mode applications to prevent ransomware attacks. This policy does not block or elevate unhandled applications. Wen active, these settings are also applied to computers and users targeted by the "Control unhandled applications" policy is active, it is also applied to computers and users targeted by this policy. Earcel Edit policy setting: Yes | Policies Policy Recommendations Polication Groups Produce UI (preview only) Produce UI (preview only) Produce UI (preview | Policies Policy Recommendations Policy Recommendations Polication Groups Polication Groups Producer UI (preview only) Producer UI (preview only) Producer UI (producer UI (p |

### **REATTEMPTING THE ATTACK**

### **RESET POLICY**

(You'll be doing this a lot throughout the lab exercises)

- Right-click on the CyberArk EPM icon in the system tray and select 'Request Settings'.
- o Click Yes to confirm.

- Open \Lab 1 Ransomware\Totally\_Not\_Ransomware.xlsm
   (PLEASE OPEN THE FILE ONLY ONCE)
- o Click Close for the Restricted Access Popups

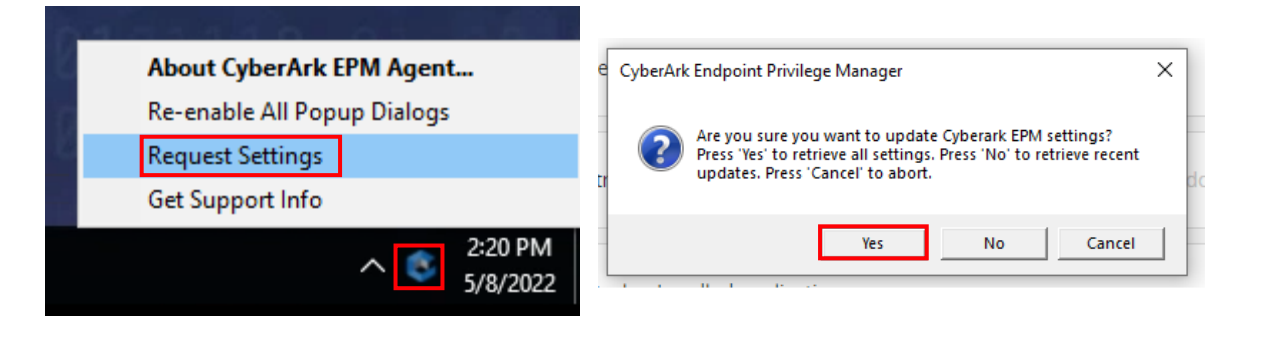

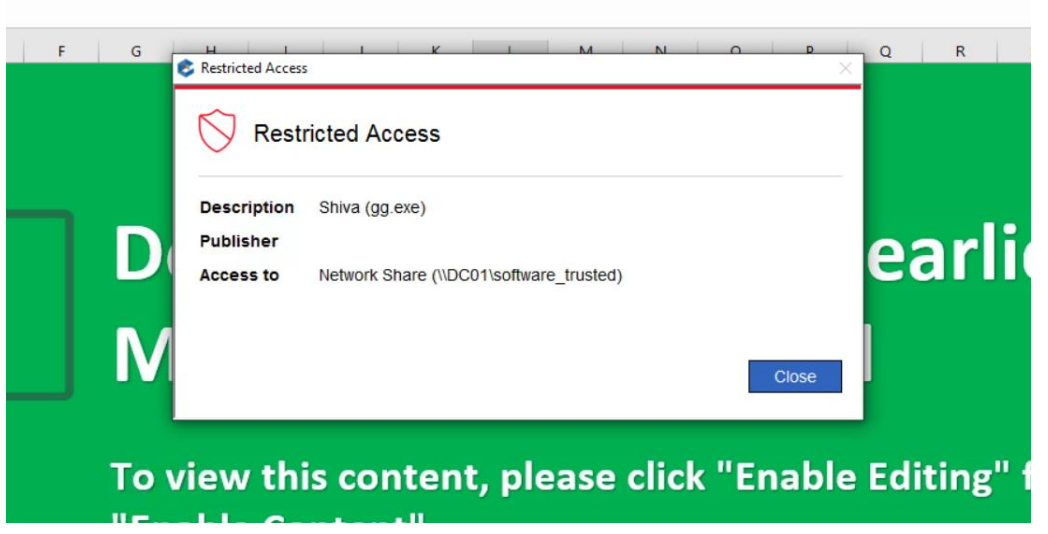

- Go back to Personal Folder
- Open your personal files

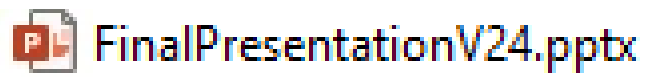

💼 MyInfo.docx

Passwords from my old PC.docx

🔊 Salary.xlsx

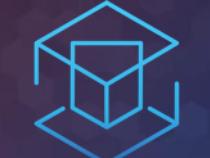

# ATTACK + DEFEND

# LAB 2 – INTERNET DOWNLOADS

Configure policy limit access for applications downloaded from the internet

## LAB 2 INTERNET DOWNLOADS

Download and run malicious program
Enable block policy
Replay attack scenario

#### **RESETTING THE CONFIGURATIONS**

Some of the policies overlap. For labs to properly work correctly, it's important to reset the policies.

- Open the Default policies page
   Under Privilege Management, set all settings to Off
- Request Settings via agent

| ЕРМ                                         |                                                         |   |
|---------------------------------------------|---------------------------------------------------------|---|
| De Applica                                  | ation Catalog (beta)<br>ntials Rotation                 | ~ |
| Se Policie                                  | es                                                      | ^ |
| Default<br>Policy R<br>Applicati<br>Advance | Policies<br>ecommendations<br>ion Groups<br>ed Policies |   |

| Detect privileged unhandled applications Windows macOS Linux            |        | Off      | On       |
|-------------------------------------------------------------------------|--------|----------|----------|
| Protect against ransomware Windows                                      | Off    | Detect   | Restrict |
| Control unhandled applications downloaded from the internet Windows Off | Detect | Restrict | Block    |
| Control unhandled applications Windows macOS                            | Off    | Detect   | Restrict |

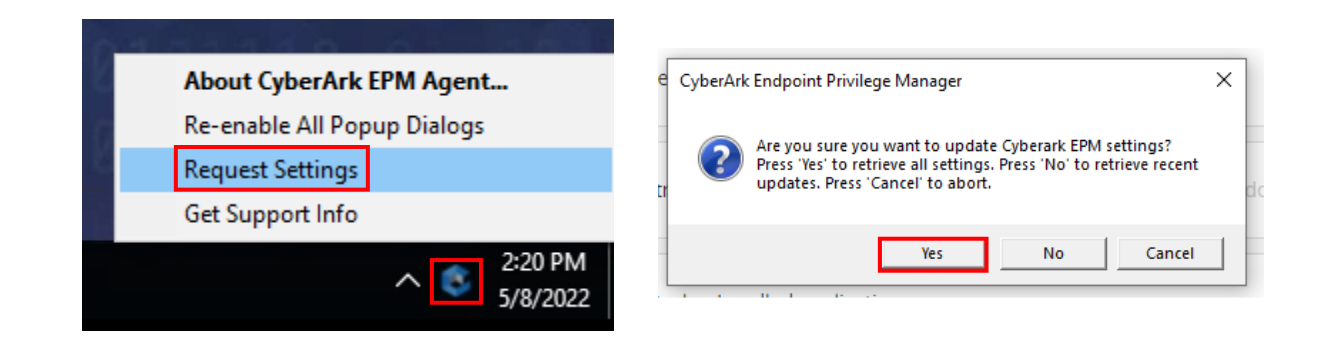

#### 🕲 ATTACK + DEFEND 39

### LAUNCHING CRYPTOMINER

- From the 'Lab 2 Internet Downloads' folder, click STEP\_ONE.bat.
  - This will download and launch a cryptominer by the name of xmrig.exe and open the task manager

- Lab2.pdf
  <hr/>
  STEP\_ONE.bat
  <hr/>
  STEP\_TWO.bat
- Click on the Performance tab and monitor the system processes (CPU performance should start to run at 100%)
- Close the window or press Ctrl+C to stop mining

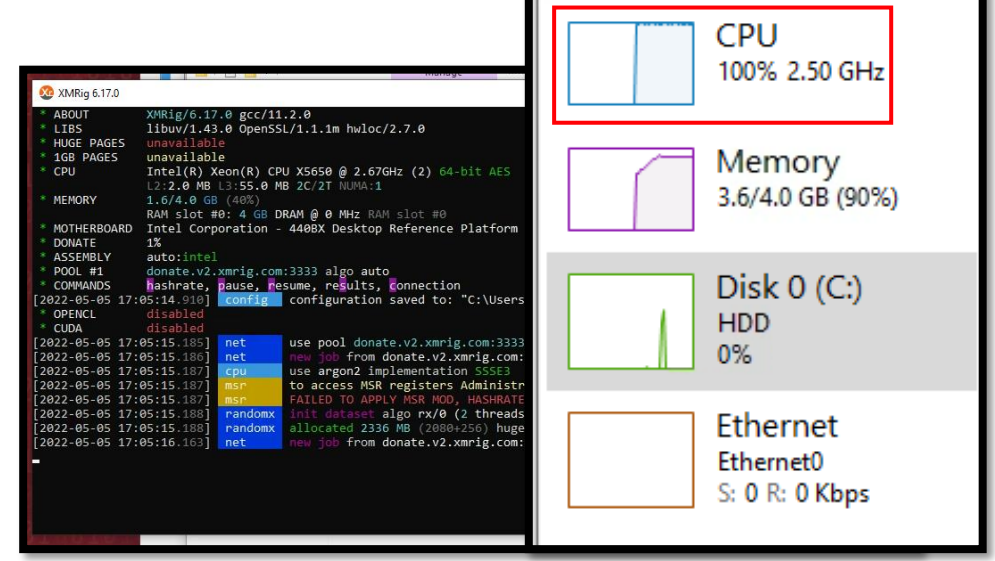

#### PREVENTING DOWNLOADED APPLICATIONS TO RUN

- Open the Default policies page
- Set 'Control unhandled applications downloaded from the internet' to Block. Click yes to confirm

|        | ЕРМ                                                              |        | Detect privileged unhandled applications Windows macOS Linux        | Off On                         |                                                                                                    |
|--------|------------------------------------------------------------------|--------|---------------------------------------------------------------------|--------------------------------|----------------------------------------------------------------------------------------------------|
| 00     | Application Catalog (beta)                                       | $\sim$ | Protect against ransomware Windows                                  | Off Detect Restrict            | Set policy to Block mode?      Set the "Control unhandled applications downloaded from the                                                                                                    |
| ©<br>≣ | Credentials Rotation<br>Policies                                 | ~      | Control unhandled applications downloaded from the internet Windows | Off Detect Restrict Block Edit | internet" policy to Block mode (Windows only).<br>Block unhandled application files that are downloaded from the<br>internet. After this policy is set to Block mode, unhandled<br>applications running on target computers are silently terminated. |
|        | Default Policies<br>Policy Recommendations<br>Application Groups |        | Control unhandled applications Windows macOS                        | Off Detect Restrict            | When the "Detect privileged unhandled applications" or "Protect<br>against ransomware" policies are active, they are also applied to<br>computers and users targeted by this policy.<br>Cancel Edit policy settings Yes                              |

#### LAUNCHING CRYPTOMINER (AGAIN)

 About CyberArk EPM Agent...
 CyberArk Endpoint Privilege Manager
 ×

 Re-enable All Popup Dialogs
 \*
 \*
 \*
 \*
 \*
 \*
 \*
 \*
 \*
 \*
 \*
 \*
 \*
 \*
 \*
 \*
 \*
 \*
 \*
 \*
 \*
 \*
 \*
 \*
 \*
 \*
 \*
 \*
 \*
 \*
 \*
 \*
 \*
 \*
 \*
 \*
 \*
 \*
 \*
 \*
 \*
 \*
 \*
 \*
 \*
 \*
 \*
 \*
 \*
 \*
 \*
 \*
 \*
 \*
 \*
 \*
 \*
 \*
 \*
 \*
 \*
 \*
 \*
 \*
 \*
 \*
 \*
 \*
 \*
 \*
 \*
 \*
 \*
 \*
 \*
 \*
 \*
 \*
 \*
 \*
 \*
 \*
 \*
 \*
 \*
 \*
 \*
 \*
 \*
 \*
 \*
 \*
 \*
 \*
 \*
 \*
 \*
 \*
 \*
 \*
 \*
 \*
 \*
 \*
 \*
 \*
 \*
 \*
 \*

- Request latest settings/policy from EPM
- From the 'Lab 2 Internet Downloads' folder, click STEP\_TWO.bat
- o This will re-download xmrig.exe, execute the file, and open the task manager
- Note the results

PDF

8

0.

|              | Application Blocked                                                | ×  |  |
|--------------|--------------------------------------------------------------------|----|--|
| _Lab2.pdf    | Application Blocked                                                |    |  |
| STEP_ONE.bat | Description XMRig miner (xmrig.exe)                                | 'n |  |
| STEP_TWO.bat | Vendor         www.xmrig.com           Publisher         Publisher | ľ  |  |
|              |                                                                    |    |  |
|              | Close                                                              | e  |  |

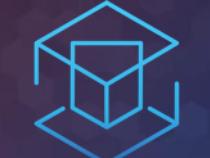

## ATTACK + DEFEND

# LAB 3 – TRUSTED PUBLISHERS

Setting up policies for Application Control

#### **RESET POLICY**

- Go back to Policies...Default Policies and set 'Control unhandled applications downloaded from the internet' back to Off.
- Refresh the EPM policy on the agent.

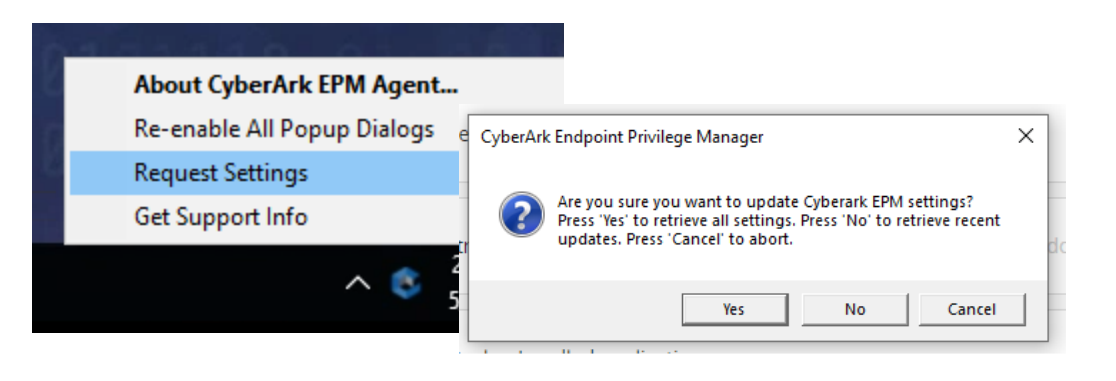

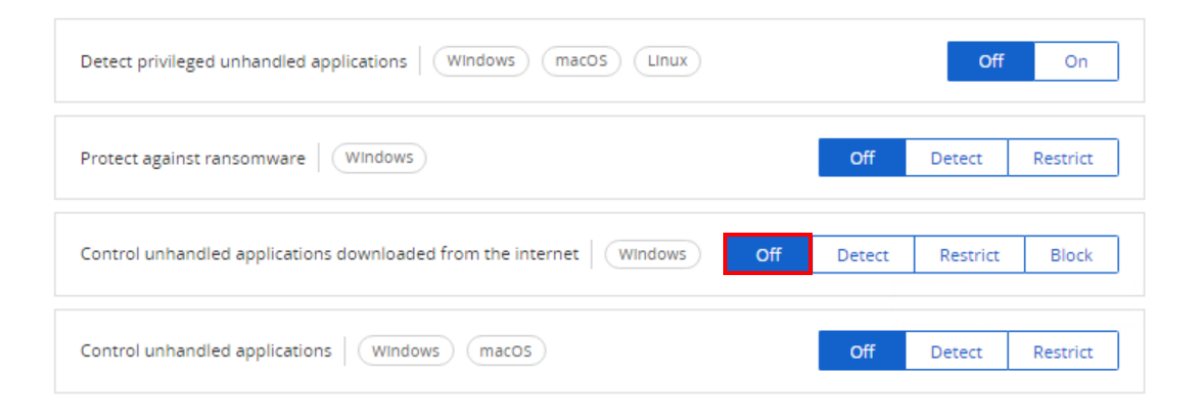

#### **EXECUTING UNKNOWN FILES**

 From the 'Lab 3 – Trusted Publishers' folder, double-click and run 'vlc-3.0.09-win64.exe'
 Turn up the volume and enjoy!

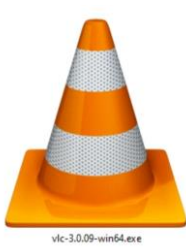

This is why you don't want end users to download and install untrusted files!

🕲 ATTACK + DEFEND 45

### **CREATING A TRUSTED SOURCE POLICY**

o Click on Policies

- Expand the menu under 'Create advanced policy'
- o Select Create trust policy

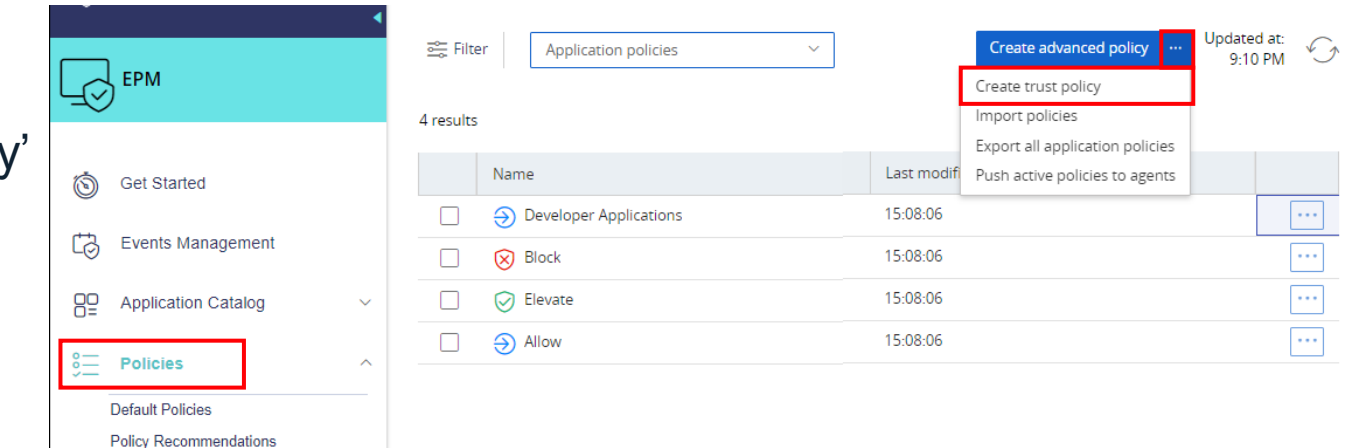

- Set Platform to Windows.
- Set Type to Network share.
- o Set Action to Allow
- Press Continue

| atform        |   | Allow on Windows, based on network                                      |
|---------------|---|-------------------------------------------------------------------------|
| Windows       | ~ | share                                                                   |
| уре           |   | Allow applications from the specified<br>network share, including child |
| Network share | ~ | processes, to run without elevation. You                                |
| ction         |   | installed or copied from this location.                                 |
| Allow         | ~ |                                                                         |

#### **CREATING A TRUSTED SOURCE POLICY**

- Set the Specific Network share to \\EPMWKS01\ITShare and the name to ITShare
- Click Create and click Yes to confirm.

| Name                   |      |
|------------------------|------|
| ITShare                |      |
| Description (optional) |      |
|                        | <br> |

Details

#### LOCKING IT DOWN (AGAIN)

- Go back to Policies...Default Policies and set 'Control unhandled applications downloaded from the internet' back to Block.
- Refresh the EPM policy on the agent.

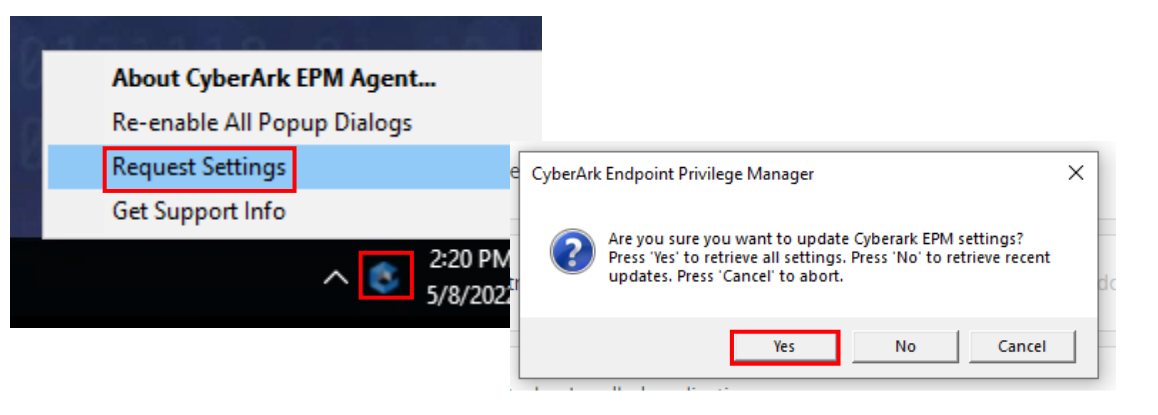

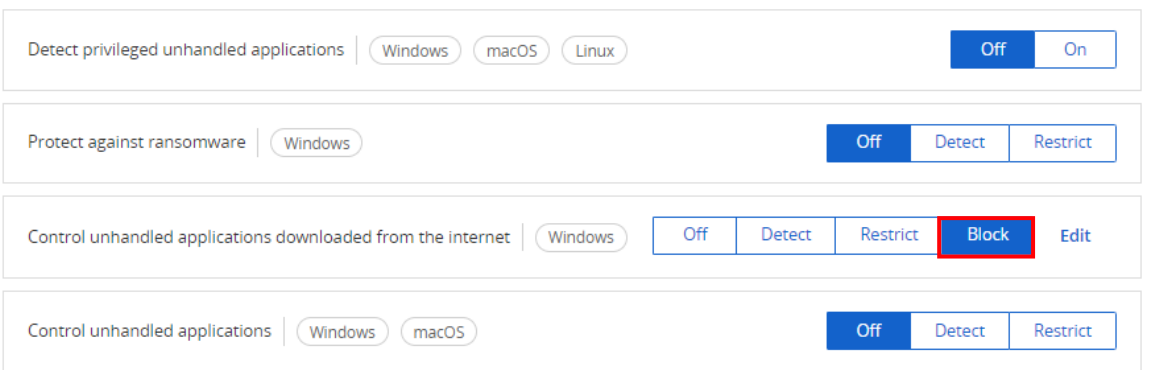

#### **TESTING TRUSTED SOURCE POLICY**

- From the 'Lab 3 Trusted Publishers' folder, doubleclick and run 'vlc-3.0.09-win64.exe'
- o Observe the result

• Double click on the ITShare shortcut or go to //EPMWKS01\ITShare directly.

- Double-click and run 'vlc-3.0.09-win64.exe' from the ITShare folder.
- Observe the result.

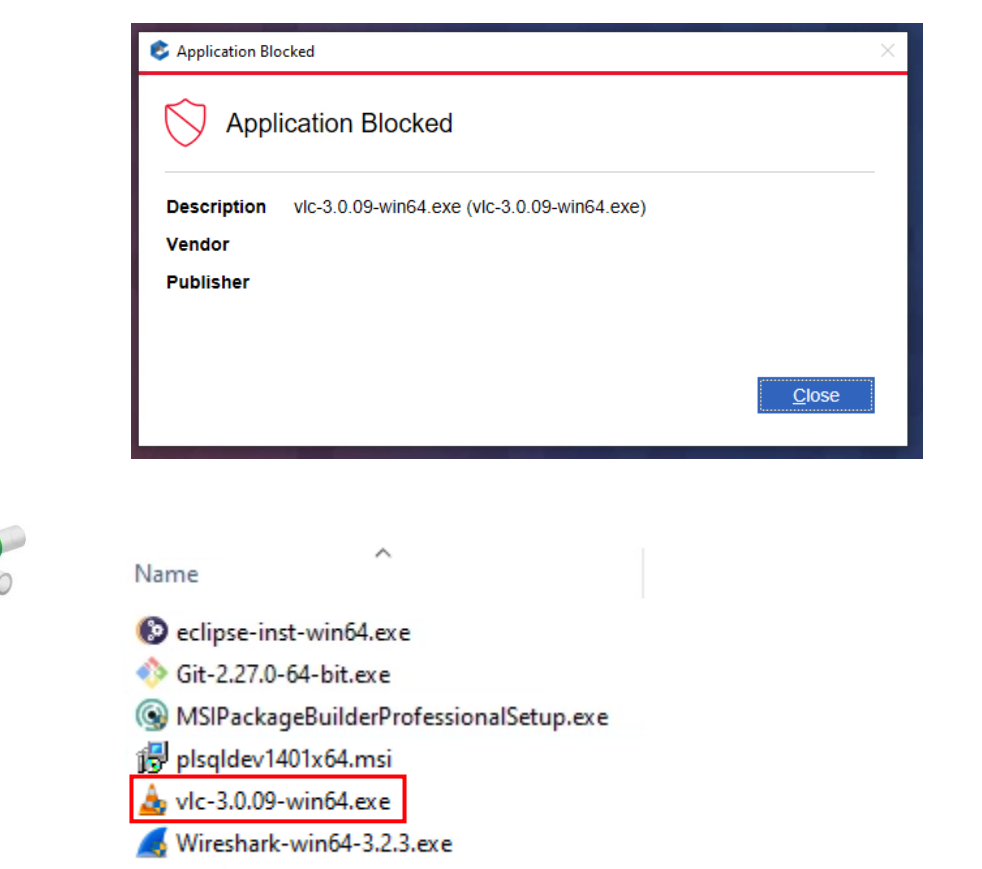

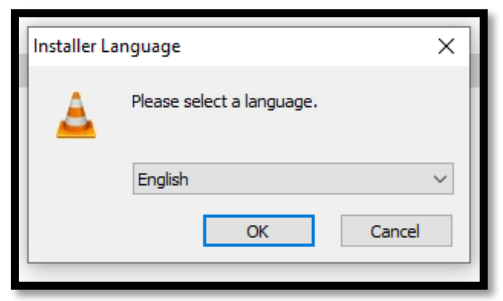

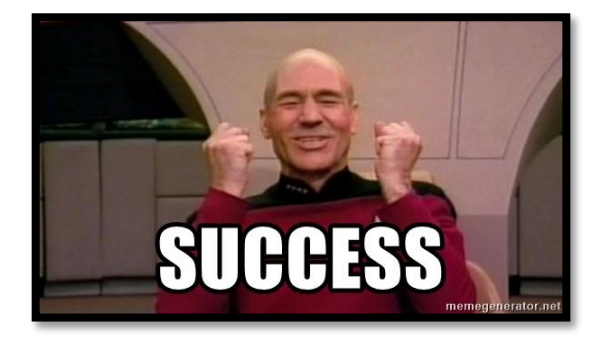

#### 🕲 ATTACK + DEFEND 48

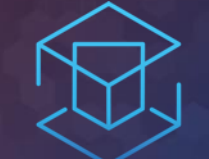

## ATTACK + DEFEND

# LAB 4 – CREDENTIAL THEFT PROTECTION

Protected applications from credential theft

## LAB 3 CREDENTIAL THEFT PROTECTION

Run Chromepass
See the credentials in plain text
Create a Credential Theft Protection policy
Replay attack scenario

### **GETTING STARTED WITH CHROMEPASS**

- Open the 'Lab 4 Credential Theft' folder on the desktop
- o Double click on ChromePass.exe
- The utility launch and credentials will be seen immediately

| Pin to Quick Copy Paste Paste shortcut                                                                 | Move Copy<br>to * to * | name New folder                     | Properties                   | Select all<br>Select none<br>Invert selection |   |
|----------------------------------------------------------------------------------------------------|------------------------|-------------------------------------|------------------------------|-----------------------------------------------|---|
| Clipboard                                                                                              | Organize               | New                                 | Open                         | Select                                        |   |
| ← → · · ↑ 📑 > Lab 4 - Credential Th                                                                    | eft                    |                                     |                              | ~                                             | 6 |
| This PC                                                                                                | ^ Nan                  | ne ^<br>ChromePass.exe              | Date modified 5/19/2020 7:45 | I Type<br>9 AM Application                    | n |
| > JU Objects                                                                                           |                        |                                     |                              | 일정에 감정하는 것                                    |   |
| <ul> <li>JU Objects</li> <li>Desktop</li> <li>Documents</li> </ul>                                     | <u></u>                | Lab 4 - Credential Theft Protection | n.pdf 5/9/2023 3:42          | PM PDF File                                   |   |
| <ul> <li>Ju Objects</li> <li>Desktop</li> <li>Documents</li> <li>Downloads</li> <li>Utchase</li> </ul> |                        | Lab 4 - Credential Theft Protectio  | n.pdf 5/9/2023 3:42          | PM PDF File                                   |   |

| ChromePass                                |                                           |                 |                |                |                  |                    |               |
|-------------------------------------------|-------------------------------------------|-----------------|----------------|----------------|------------------|--------------------|---------------|
| File Edit View Help                       |                                           |                 |                |                |                  |                    |               |
|                                           |                                           |                 |                |                |                  |                    |               |
| Origin URL 🗸                              | Action URL                                | User Name Field | Password Field | User Name      | Password         | Created Time       | Password Stre |
| https://cyberark.smartfile.com/ftp/login/ | https://cyberark.smartfile.com/ftp/login/ | login           | password       | cybrdemo@outlo | CyberArk12345!   | 12/29/2019 5:37:50 | Very Strong   |
| https://epmsvr01.cybr.com/                |                                           |                 |                |                |                  | 12/14/2019 11:42:4 | Very Weak     |
| https://github.com/login                  | https://github.com/session                | login           | password       | GitHubBub      | SuperSecretP@ssw | 12/30/2019 12:42:1 | Very Strong   |
| https://login.epm.cyberark.com/           |                                           |                 |                |                |                  | 4/26/2020 7:13:40  | Very Weak     |
| https://support.cyberark.com/             |                                           |                 |                |                |                  | 4/26/2020 7:10:18  | Very Weak     |
| https://www.hawaiianairlines.com/my-a     | https://www.hawaiianairlines.com/my-acc   | UserName        | Password       | AlohaUser      | ShakaBrahLOL     | 12/30/2019 12:41:1 | Strong        |
| https://www.reddit.com/login/             | https://www.reddit.com/login              | username        | password       | someuser@compa | @P@ssw0rdgoesh   | 12/30/2019 12:39:0 | Very Strong   |

### ENABLE THREAT PROTECTION POLICIE

- Drop down Policies
- Expand Application Policies and select Open Privilege threat protection policies
- Expand on Browsers Stored Credential Theft
- Set Chrome Credentials Theft to Block

۲ File

Origin

## CREDENTIAL HARVEST RETRY

- Run Chromepass again It might take a minute for the policy to push Try a few times if necessary
- What is visible now?
  - NOTHING!

| CIES                                                                                                    | $\bigotimes$ | CYBERA                           | RK                                                     | Policies                                 |                                                                                |                                  | Q │ Cyber               | Ark/ADv2@meteor                 |
|----------------------------------------------------------------------------------------------------|--------------|----------------------------------|--------------------------------------------------------|------------------------------------------|--------------------------------------------------------------------------------|----------------------------------|-------------------------|---------------------------------|
| t                                                                                                    | G            | ЕРМ                              | Ì                                                      | Filter                                   | Application po<br>Application po<br>Credentials ro                             | licies<br>licies<br>tation polic |                         | F                               |
| es                                                                                                    | ڻ<br>ج       | Get Started<br>Events Management |                                                        | Status                                   | Privilege threat protection p<br>Script distribution policies<br>User policies |                                  | n policies<br>s<br>All  | ~ [<br>~ ]                      |
|                                                                                                    | 00           | Application Catalog              | Policy name                                            | owsers Stored Cre                        | edentials T                                                                    | Status                           | Last modified           | Agent version                   |
|                                                                                                    | \$ <u> </u>  | Default Policies                 | Ch                                                     | rome Credentials The<br>Chromium Credent | eft<br>tial Theft (Les                                                         | Off<br>Off                       |                         | 6.0 and above<br>e Set to block |
| Set policy to block      This setting blocks attempts for credentials theft.      Set the Chromium Credential Theft (Less Common Browsers)      (Reta) policy to "Block"? |              | × fir                            | Cookies Theft From Web Brows Firefox Credentials Theft |                                          | Off                                                                            |                                  | 6 Edit<br>6.0 and above |                                 |
|                                                                                                    |              | Cancel                           | Yes                                                    |                                          |                                                                                | 3                                | PIC                     |                                 |
| 7<br>ile Edit Viev<br>🔜 🕑 响 🖆                                                                                                    | w Help       |                                  |                                                        |                                          | Chro                                                                           | -                                | P                       |                                 |
| Drigin URL /                                                                                                    |              | 1                                | Action URL                                             |                                          |                                                                                | A                                | RY A                    | ANN                             |

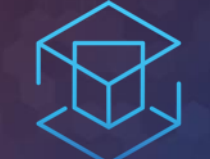

## ATTACK + DEFEND

# LAB 5 – POLICY IMPORT

Making your job easy.

# LAB 5 POLICY IMPORT

• View DNS Poisoned Site
• Attempt to edit HOSTS file
• Import Policy
• Edit HOSTS file

#### **HOSTS FILE POISONED**

CyberArk Endpoint Privilege Man × +
 C Amazon.com
 EPM Trial Request EPM Login By Region Amazon.com

 Click on the Amazon.com shortcut, bookmark, or go to <u>http://amazon.com</u> (*if you type in the url, note it's http vs https*)

- Notice anything different?
- Someone has poisoned the local HOSTS file to re-direct the domain name
- From within the 'Lab 5 Policy Import' folder, open 'HOSTS – shortcut' with Notepad
- o Attempt to edit and save the file
  - o You can't!
  - You are unable to do so as the current user is not a local administrator

| #           | Copyright (c) 1993-20                                                                                                    | 09 Microsoft Corp.                                                                                                    |                                                                                                    |  |  |  |  |
|-------------|----------------------------------------------------------------------------------------------------|----------------------------------------------------------------------------------------------------|----------------------------------------------------------------------------------------------------|--|--|--|--|
| #           | This is a sample HOST                                                                                                    | S file used by Microsoft                                                                                                    | TCP/IP for Windows.                                                                                  |  |  |  |  |
| # # # # # # | This file contains th<br>entry should be kept<br>be placed in the firs<br>The IP address and th<br>space.<br>Additionally, comment | e mappings of IP address<br>on an individual line. T<br>t column followed by the<br>e host name should be se<br>s (such as these) may be | es to host names. Each<br>he IP address should<br>corresponding host name<br>parated by at least one |  |  |  |  |
| #           | lines or following th                                                                                                    | e machine name denoted b                                                                                                    | y a '#' symbol.                                                                                      |  |  |  |  |
| #           | For example:                                                                                                    |                                                                                                    |                                                                                                    |  |  |  |  |
| #           | 102.54.94.97                                                                                                    | rhino.acme.com                                                                                                    | # source server                                                                                      |  |  |  |  |
| #           | 38.25.63.10                                                                                                    | x.acme.com                                                                                                    | <pre># x client host</pre>                                                                           |  |  |  |  |
| #           | # localbost name resolution is bandled within DNS itself.                                                                          |                                                                                                    |                                                                                                    |  |  |  |  |
| #           | 127.0.0.1                                                                                                    | localhost                                                                                                    |                                                                                                    |  |  |  |  |
| #           | ::1                                                                                                    | localhost                                                                                                    |                                                                                                    |  |  |  |  |
|             | 10.0.0.35                                                                                                    | www.amazon.com                                                                                                    | amazon.com                                                                                           |  |  |  |  |

#### **IMPORT A POLICY ALLOWING HOSTS FILE EDITING**

- o Click on Policies, Select User Policies from the drop-down menu
- Expand the Create user policy and select 'Import policies'
- Select the Allow\_HOSTS\_edit.epmp file within the 'Lab 5 Policy Import' folder Click Ok

|                       | Policies                 |                                                                                                    |                                                                                          |
|-----------------------|--------------------------|----------------------------------------------------------------------------------------------------|------------------------------------------------------------------------------------------|
| EPM                   | See Filter User policies | Target Status                                                                                                    | Create user policy Updated at:<br>9:22 PM<br>Import policies<br>Export all user policies |
| Get Started           | 0 results                |                                                                                                    | Push active policies to agents Apply                                                     |
| Application Catalog ~ | Name                     | Policies import<br>Import policies from a EPMP file (EPM proprietary format)                                                                | Last modified ↓                                                                          |
| Policies              |                          | Import policies normal in the fer in proprietary formaty. Important: Import file may include policies of any category and type. Import file |                                                                                          |
|                       |                          | Allow_HOSTS_edit.epmp Browse                                                                                                    |                                                                                          |
|                       |                          | Cancel Ok                                                                                                    |                                                                                          |

### **POLICY ACTIVATION**

|                                                                              |                          | Name                      | Туре                        | Status   | Computers                                            | Order of precedence                                                             | Last modified $\downarrow$ |          |
|------------------------------------------------------------------------------|--------------------------|---------------------------|-----------------------------|----------|------------------------------------------------------|---------------------------------------------------------------------------------|----------------------------|----------|
|                                                                              |                          | [IMPORTED] Edit Host File | File system and registry ac | Inactive | All                                                  | 450                                                                             | 22:45:13                   | •••      |
|                                                                              |                          |                           |                             |          |                                                      |                                                                                 | Edit                       |          |
|                                                                              | tha                      | naliay haa haan imnay     | tod you pood to             |          | o it                                                 |                                                                                 | Activate                   | l change |
| • Once the policy has been imported, you need to activate it                 |                          |                           |                             |          |                                                      | Export                                                                          |                            |          |
| Click on the to expand the menu and select 'Activate'                        |                          |                           |                             |          |                                                      | Delete                                                                          |                            |          |
| Click Ves to Activate the policy                                             |                          |                           |                             |          |                                                      |                                                                                 |                            |          |
| O CITCK TES TO ACTIVATE THE POILCY About CyberArk EPM Agent                  |                          |                           |                             |          |                                                      |                                                                                 |                            |          |
| o Requ                                                                       | est S                    | Settings from the agen    | t                           |          | Re-enable All Popup Dialogs<br>Request Settings      |                                                                                 |                            |          |
| • Request bettings norm the agent                                            |                          |                           |                             |          | Get Support Info CyberArk Endpoint Privilege Manager |                                                                                 |                            |          |
| <ul> <li>Reopen the HOSTS file</li> </ul>                                    |                          |                           |                             |          | Are you sure you Press 'Yes' to re                   | ou want to update Cyberark EPM set<br>etrieve all settings. Press 'No' to retri | tings?<br>eve recent       |          |
| updates. Press 'Cancel' to abort.                                            |                          |                           |                             |          |                                                      |                                                                                 | de                         |          |
| <ul> <li>Remove line 24 or comment out the line and save the file</li> </ul> |                          |                           |                             |          |                                                      |                                                                                 | Cancel                     |          |
|                                                                              |                          |                           |                             |          |                                                      |                                                                                 |                            |          |
| <ul> <li>Launch Amazon.com again</li> </ul>                                  |                          |                           |                             |          |                                                      |                                                                                 |                            |          |
|                                                                              |                          |                           |                             |          |                                                      |                                                                                 |                            |          |
|                                                                              | 10.0.0.35 www.amazon.com |                           |                             |          | amazo                                                | amazon.com                                                                      |                            |          |
|                                                                              |                          |                           |                             |          |                                                      |                                                                                 |                            |          |
|                                                                              |                          |                           |                             |          |                                                      |                                                                                 |                            |          |